## 转专业网上申请指南

1. 学生登录教务管理服务平台 http://jwgl.lnnu.edu.cn(推荐使用 IE、火狐或 360 极速浏览器),选择"转专业申请"。

| 学生查询。                                   | P.0. | 00 | 80 | 00 |      |         |          |
|-----------------------------------------|------|----|----|----|------|---------|----------|
| 😑 返回首页                                  |      |    |    |    |      |         |          |
| ■ 学生园地                                  |      |    |    |    |      | 点击此     | 心添加转专业申请 |
| 个人教学计划                                  |      |    |    |    |      |         |          |
| 「「「」」の「「」」の「「」」の「「」」の「「」」の「「」」の「」」の「」」の |      |    |    | 序  | 年级   | 当前专业名称  | 平均绩点     |
| 考场查询                                    |      |    |    | 1  | 2017 | 教育学(师范) | 3.61     |
| 重修报名<br>重修据2结果查询                        |      |    |    |    |      |         |          |
| 课表查询                                    |      |    |    |    |      |         |          |
| 毕业成绩单                                   |      |    |    |    |      |         |          |
| · · · · · · · · · · · · · · · · · · ·   |      |    |    |    |      |         |          |
| 四六级报名结果及成绩                              |      |    |    |    |      |         |          |
| 四六级报名信息查询                               |      |    |    |    |      |         |          |
| 每一日<br>教师考评                             |      |    |    |    |      |         |          |
| 空闲教室查询                                  |      |    |    |    |      |         |          |
| 免听申请<br>免听结果查询                          | •    |    |    |    |      |         |          |
| 军训教官加分申请                                |      |    |    |    |      |         |          |
| 体育竞赛加分申请                                |      |    |    |    |      |         |          |
| 转专业申请                                   |      |    |    |    |      |         |          |
|                                         |      |    |    |    |      |         |          |
|                                         |      |    |    |    |      |         |          |
|                                         |      |    |    |    |      |         |          |
|                                         |      |    |    |    |      |         |          |
|                                         |      |    |    |    |      |         |          |
|                                         |      |    |    |    |      |         |          |
|                                         |      |    |    |    |      |         |          |
|                                         |      |    |    |    |      |         |          |
|                                         |      |    |    |    |      |         |          |
| ■ 系统功能                                  |      |    |    |    |      |         |          |

2. 点击"点击此处添加转专业申请"

| 生金炮甲           | 00000 |   | 10 | 4     |           |          |       |        |
|----------------|-------|---|----|-------|-----------|----------|-------|--------|
| 返回首页           |       |   |    |       |           |          |       |        |
| 学生园地<br>个人教学计划 |       |   |    |       | 点击此处添加转专业 | 申请       |       |        |
| 学生评教           |       | 床 | 在纲 | 当前去小女 | 称 平均结     | 5 平均结占排之 | 转专业类别 | 湘转专业名利 |

3. 系统会列出学生本人的学院,专业,平均学分绩点、专业排名、
第一学期全部成绩、绩点。

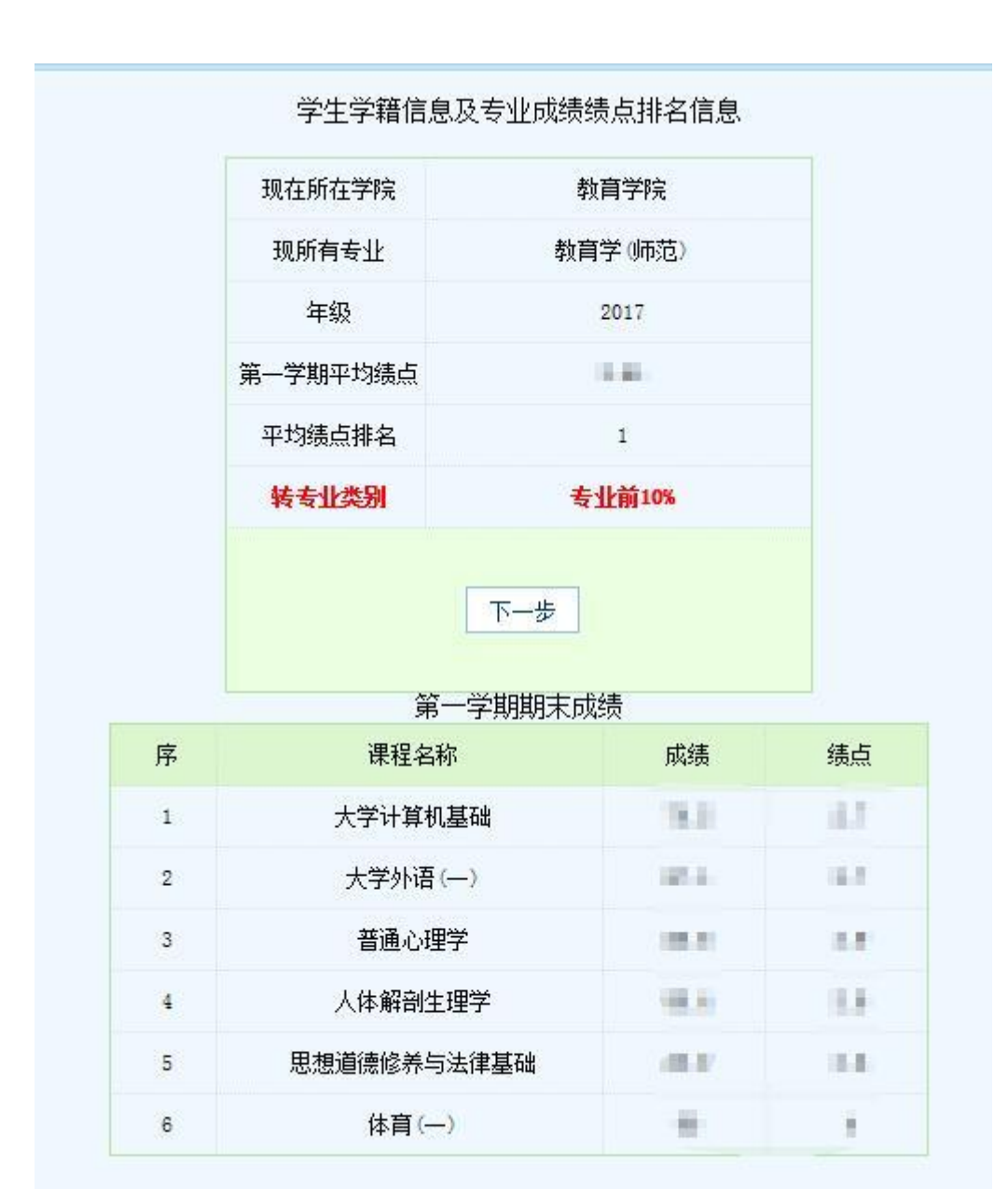

 4. 若学生符合专业前 10%的转专业申请条件,则可直接点击"下 一步"按钮,进入选择申请转入专业界面。

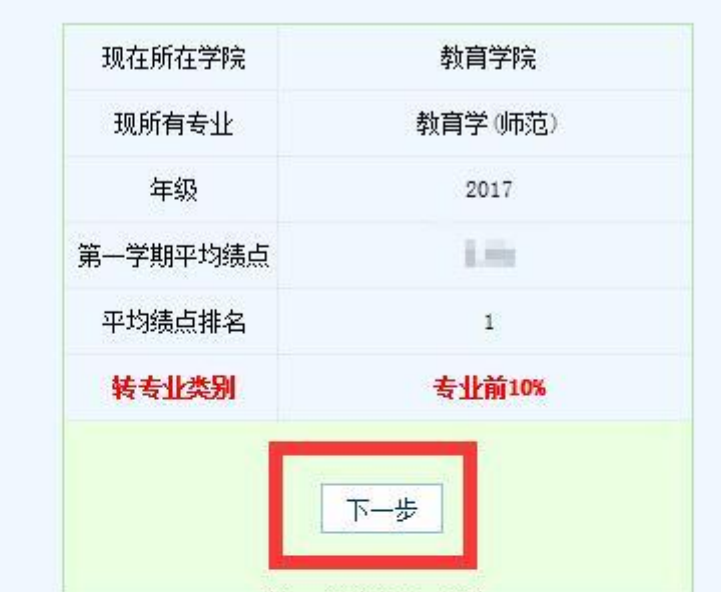

学生学籍信息及专业成绩绩点排名信息

第一学期期末成绩

| 序 | 课程名称        | 成绩    | 绩点   |
|---|-------------|-------|------|
| 1 | 大学计算机基础     | 19-12 | 1.0  |
| 2 | 大学外语(一)     | 87.1  | 1.2  |
| 3 | 普通心理学       | 1000  | 1.00 |
| 4 | 人体解剖生理学     | 100   | 0.00 |
| 5 | 思想道德修养与法律基础 | 81.1  | 3.6  |
| 6 | 体育()        | -     | 11   |

5. 若学生不符合专业前 10%的转专业申请条件,但参加了所在专 业第一学期全部课程的期末考试,且所修通识教育课程考核成绩无不 及格记录,则可通过点击页面上的"兴趣和突出特长申请转专业"按 钮,进入选择申请转入专业界面。

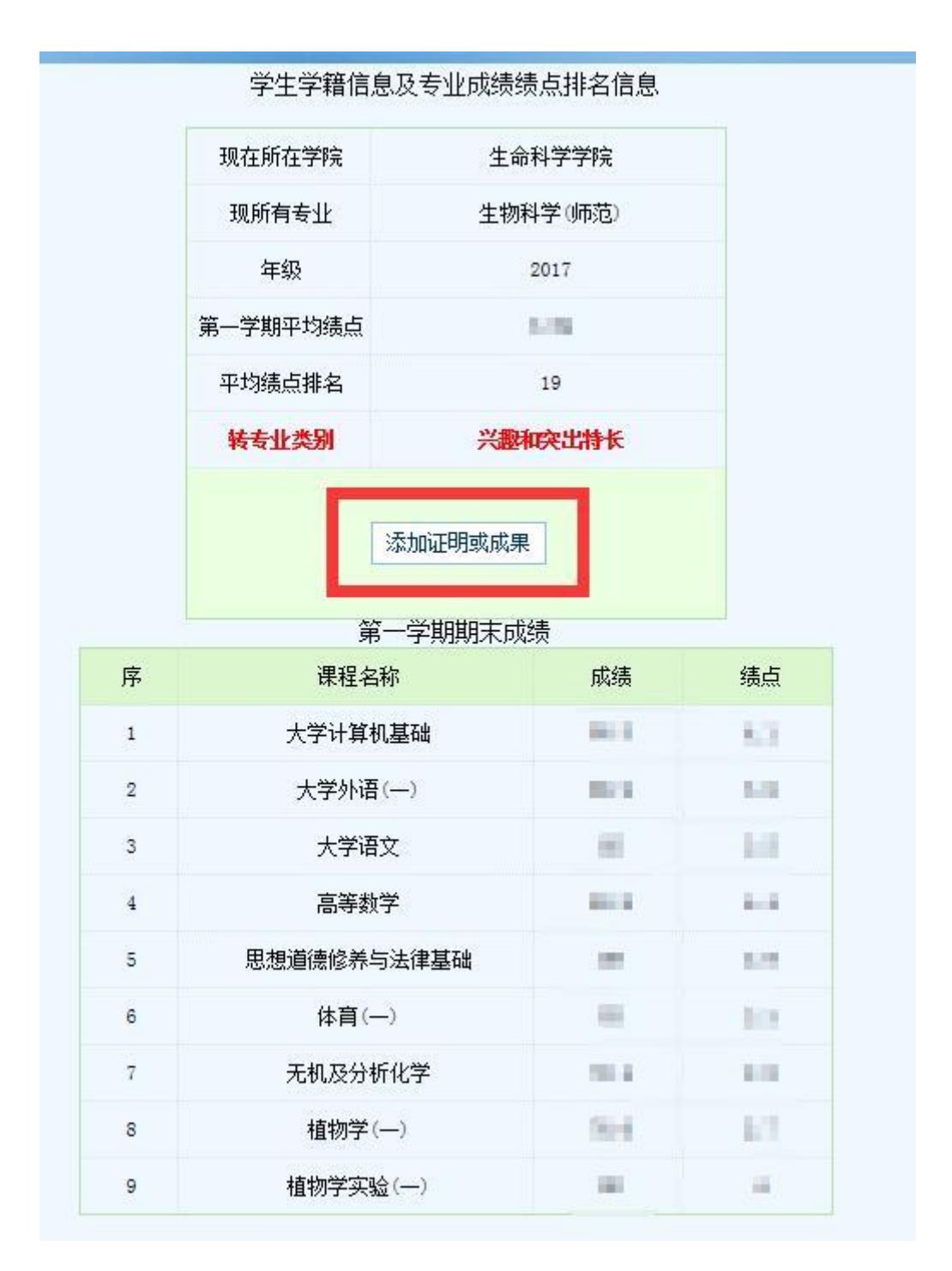

若学生通过兴趣和突出特长申请转专业,则在选择申请转入专业 后,须填写最少一项具有与申请转入专业相关的高中阶段以来的学科 类竞赛获奖证书、等级证书或能够证明其专业特长的其他成果,并上 传证书或成果照片后提交。

| 序 | 证明或成果名称                                | 附件照片 | 预览 |
|---|----------------------------------------|------|----|
| 1 |                                        | 上传照片 |    |
| 2 |                                        | 上後照片 |    |
| 3 |                                        | 上传照片 |    |
| 4 |                                        | 上传照片 |    |
| 5 |                                        | 上传照片 |    |
|   | 下————————————————————————————————————— |      |    |

4. 学生在选择申请转入专业界面可以看到自己能够申请转入的 全部专业及其所在学院。

| 序 | 选择 | 专业编号 | 专业名称       | 所在院系     |  |
|---|----|------|------------|----------|--|
| 1 |    | 011  | 汉语言文学(师范)  | 文学院      |  |
| 2 |    | 012  | 新闻学        | 文学院      |  |
| 3 |    | 014  | 广告学        | 文学院      |  |
| 4 |    | 016  | 汉语国际教育(师范) | 文学院      |  |
| 5 |    | 023  | 行政管理       | 政治与行政学院  |  |
| 6 |    | 024  | 政治学与行政学    | 政治与行政学院  |  |
| 7 |    | 031  | 历史学(师范)    | 历史文化旅游学院 |  |
| 8 |    | 032  | 旅游管理       | 历史文化旅游学院 |  |
|   |    |      |            |          |  |

5. 学生提交申请转入专业后,填写联系方式。点击"确认提交"
后提交,提交后转专业申请将无法修改。

| 100  | -  |     |            | المحمدان بناسر                          |         |
|------|----|-----|------------|-----------------------------------------|---------|
| 50 L |    | 021 | 思想政治教育(师范) |                                         | 马克思王义字院 |
|      | -  |     |            |                                         |         |
| 已选专  | 12 |     |            | 联系方式(手                                  | 机)      |
|      |    |     |            | 1000000 0000 000 000 000 000 000 000 00 |         |
|      |    |     |            |                                         |         |
|      |    |     | 确定提刻       | 这申请                                     |         |

6. 学生提交转专业申请后,再次点击转专业申请,随时查询转专 业申请的状态。转专业工作的后续安排(如资格审核,笔试,面试等) 也将在此功能中进行通知。学生申请转专业后应持续关注该功能,按 照申请转入学院要求,准备相关材料,按时完成相关操作,教务处将 不再另行通知。

学生同时只可提交一份转专业申请。在3月14日16时前,学生可撤回已提交的转专业申请,撤回后可提交新的转专业申请。被撤回的转专业申请将无效,但记录不会被删除,仍会显示以备查。

| 子 土 四 地<br>个人教学计划                                                                                                    |   |      | 点击此     | 也添加膳专业申请 |        |        |            |      |    |
|----------------------------------------------------------------------------------------------------|---|------|---------|----------|--------|--------|------------|------|----|
| 学生评教                                                                                                    | 序 | 年級   | 当前专业名称  | 平均绩点     | 平均绩点排名 | 转专业类别  | 被转专业名称     | 当前状态 | 操作 |
| 声场查询                                                                                                    | 1 | 2017 | 教育学(师范) | 1.16     | 1      | 专业前10% | 汉语言文学 (师范) | 已撤销  | 撤销 |
| 重原标志结束道词<br>理表室词<br>毕业校派得单<br>生校派得单<br>生校派得单级保容。<br>门大级保容者愿意面<br>可大级保容者愿意面<br>包大级保容者<br>意见大级保容者<br>意见大级保容者<br>是一次<br>资本者<br>中请<br>者领与重查词<br>免处保重查词<br>早间的学师<br>有<br>资源要要加少申请<br>转变让申请 |   |      |         |          |        |        |            |      |    |